# Obtaining the HSE Induction Certificate Quick reference guide

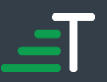

The HSE Induction Certificate is required to be uploaded to Permitted. There are three methods of obtaining a valid certificate if you cannot locate it in your own personal files. You may complete the induction again through Litmos (required if induction has expired), retrieve a copy from Litmos or retrieve a copy from Maximo.

### Take the HSE Induction through Litmos

The HSE Induction is held in a different system than Permitted and any issues need to be raised with the <u>TechnologyServiceDesk@Transurban.com</u>.

- 1. Go to https://transurban.litmos.com.au/self-signup/
- 2. Fill in your details and with the code "NSW Assets"
- 3. You will be sent an email with the training courses.
- 4. Click on the link (one time use) in the email to complete the induction.
  - 1. In Transurban Home Office Location enter 'Not Applicable'
- 5. For subsequent access and enrollments use https://Transurban.litmos.com.au
- 6. When you have completed the inductions go to Achievements on the left side and download your certificate which will be needed to upload into Permitted

Important note – When raising a request with the Transurban Service Desk please be specific in you request: include reference to the system you need assistance with (Permitted/Litmos/Maximo), your name, the asset you are accessing, your company and a description of your issue.

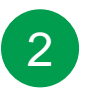

### **HSE Induction Certificate from Litmos**

Litmos accounts are deactivated after 3 months but can be reactivated to retrieved your certificate if it is still valid.

- 1. Request your Litmos account to be reactivated by either emailing the help desk at <u>TechnologyServiceDesk@transurban.com</u> or calling 1300 166 214.
- 2. Once your account is reactivated go to <u>https://Transurban.litmos.com.au/account/login</u> and login.
- 3. Once you have logged in, on your homepage select "Achievements" on the lefthand menu and download the relevant certificate.

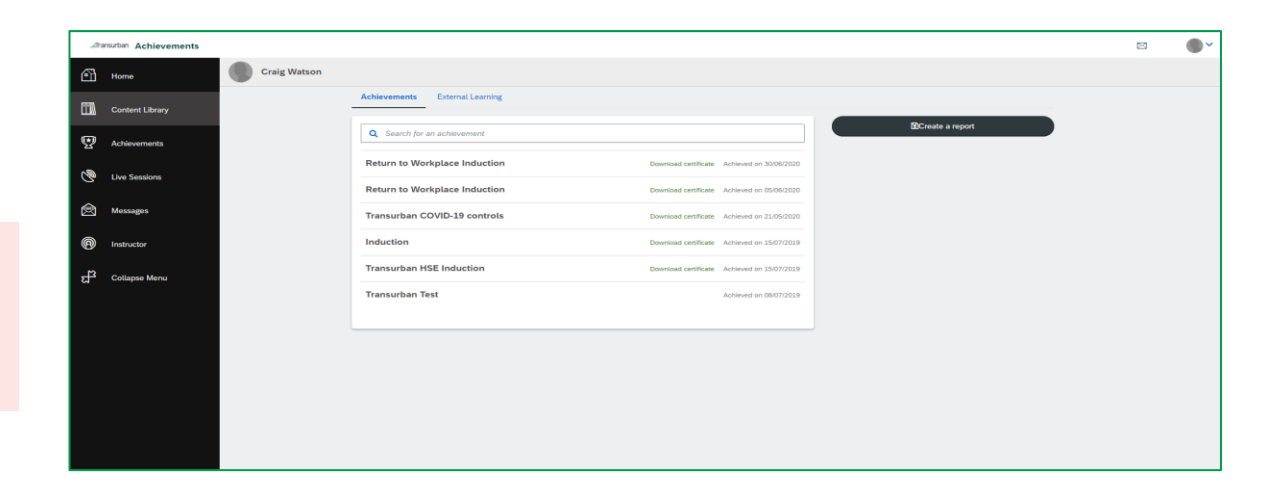

# 3

### **Extracting HSE Induction Certificate from Maximo**

- 1. Login to Maximo at https://ams.Transurban.com/maximo/webclient/loging/login.jsp using your username and password
- 2. On the left-hand side of the page find the application for 'Self Service' and click on 'Personal Information.
- 3. Click on 'Attachments' (next to your profile picture)
- 4. Click on the link 'Induction' to open the HSE Induction Certificate you previously uploaded
- 5. Save the image to be able to upload to Permitted
- 6. If you have any problems email the help desk at TechnologyServiceDesk@transurban.com

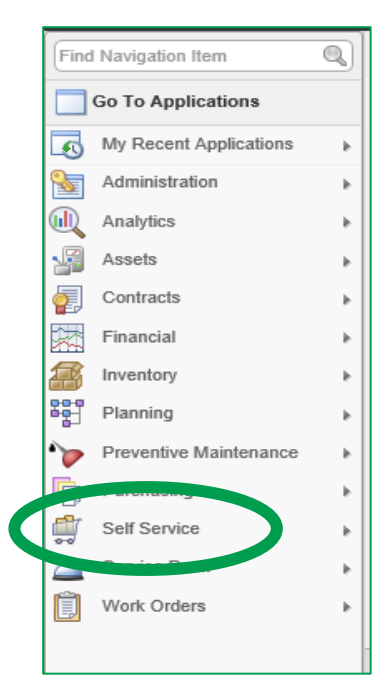

| endor:<br>C-10628 | Transurban Holdings Limited | Attachments |
|-------------------|-----------------------------|-------------|
| us:               |                             |             |
| CTIVE             |                             |             |
|                   |                             | Add         |

| Filter >  | 🖉 🛧 🗣 🔶 1 - 3 of 3 🔿  |                 |                  |        |             | G |  |
|-----------|-----------------------|-----------------|------------------|--------|-------------|---|--|
| Document  | Description           | Document Folder | Document Version | Print? | Application | - |  |
| 10        | Driver's License      | Images          |                  | 4      | LABOR       | 1 |  |
| INDUCTION | Induction C rtificate | Attachments     |                  | ¥      | LABOR       | 1 |  |
|           |                       | Attachments     |                  | 4      | LABOR       | 1 |  |